## Noodle Tools: Website Citation

| Citing: Web Site                       | ~                   |                             | Su                                                                    | bmit Cancel    |
|----------------------------------------|---------------------|-----------------------------|-----------------------------------------------------------------------|----------------|
| Quick cite: Copy & paste a citation    |                     |                             |                                                                       |                |
|                                        |                     |                             |                                                                       |                |
| Web Site                               |                     |                             |                                                                       |                |
| * Name of the Web site:                |                     |                             |                                                                       |                |
|                                        |                     |                             |                                                                       |                |
| Publisher of the site:                 |                     | Usually found at t          | he bottom of                                                          |                |
|                                        |                     | the websitescro             | oll down as                                                           |                |
| Most recent date of access [ today? ]: | far as you can and  | l look for the              |                                                                       |                |
| Date of e-nublication:                 |                     | ©symbolthe pu               | blisher                                                               |                |
| month day YYYY                         |                     |                             |                                                                       |                |
| URL:                                   |                     |                             |                                                                       |                |
|                                        |                     |                             |                                                                       |                |
| Web Page                               |                     |                             |                                                                       |                |
| Contributors                           |                     |                             |                                                                       |                |
| Role First                             | st name Middle i    | name Last r                 | name or group                                                         | Suffix         |
|                                        |                     |                             |                                                                       |                |
|                                        |                     |                             |                                                                       |                |
|                                        |                     |                             | + Add anoth                                                           | er contributor |
| Web page or document/article title:    | 🔲 Untitlad (avauia  | ling a description instand) |                                                                       |                |
|                                        |                     | ing a description instead)  |                                                                       |                |
|                                        |                     |                             | ¥                                                                     |                |
|                                        | Title of the outigh |                             | If you have r                                                         | noro than ono  |
| Add names and roles in the             | eexample:           | contributor                 | a $a$ $b$ $a$ $b$ $b$ $b$ $a$ $b$ $b$ $b$ $b$ $b$ $b$ $b$ $b$ $b$ $b$ |                |
| same order shown in the                | website CNN Pl      | BS etc)                     | contributor.                                                          |                |
| translator)                            |                     |                             |                                                                       |                |
|                                        |                     |                             |                                                                       |                |

## **Noodle Tools: Database Citation**

1. Scroll to the bottom of the article and copy "Source Citation" (NOT THE URL)

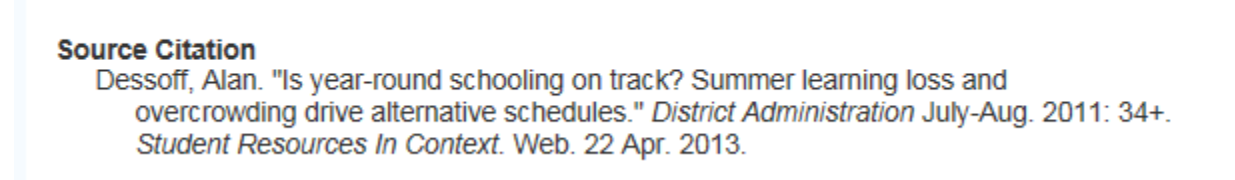

- 2. In Noodle Tools, select "Database" from the citation drop down menu
- 3. Click on "Copy & Paste Citation"

| Citing: Book                        |                     | Submit Cancel           |
|-------------------------------------|---------------------|-------------------------|
| Quick cite: Copy & paste a citation | Import: ISBN Search | Spowered by<br>WorldCat |

- 4. Copy the citation into the large white box.
- 5. Click on "MLA Guide" and **<u>double check</u>** that the citation is formatted correctly.

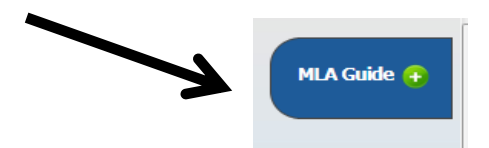

6. Click "Submit"

## Noodle Tools: Book

| lf you are o<br>the book, cl | nly citing part of<br>lick this + sign.                                                                                                    |
|------------------------------|----------------------------------------------------------------------------------------------------|
|                              | Citing: Book Submit Cancel   Quick cite: Copy & paste a citation Import: ISBN Search SworldCat                                                |
|                              | Print Web Site Database eBook File Microform   Chapter or Section                                                                             |
|                              | Book Change to: Select                                                                                                    |
|                              | Contributors:   Role First name Middle name Last name or group Suffix   Image: Suffix Image: Suffix Image: Suffix Image: Suffix Image: Suffix |
|                              | * Title of book or multivolume work:<br>* Title of book or multivolume work:<br>+ Add another contributor<br>+ Add another contributor        |
|                              | Title of volume in multivolume set (if individually titled): Volume: Total # volumes:                                                         |
|                              | Publisher: Publication city:                                                                                                    |
|                              | Year:                                                                                                    |
|                              | Edition:                                                                                                    |
|                              | Series name: Series number:                                                                                                    |
|                              | Appotation                                                                                                    |

## \* If you can find the ISBN number for the book try the following shortcut \*

- 1. The ISBN number is usually located on the back barcode of the book where it says ISBN
- 2. If the ISBN number isn't on the barcode...look on the first few pages of the book
- On Noodle Tools select the book citation type and enter the ISBN number....& click "Submit"

| Citing: Book                        | ×            | Submit Cancel          |
|-------------------------------------|--------------|------------------------|
| Quick cite: Copy & paste a citation | Import: ISBN | Search Search WorldCat |